1) Заходим на сайт <u>https://privatbank.ua/</u>, пролистываем страницу и находим раздел Пополнение телефона

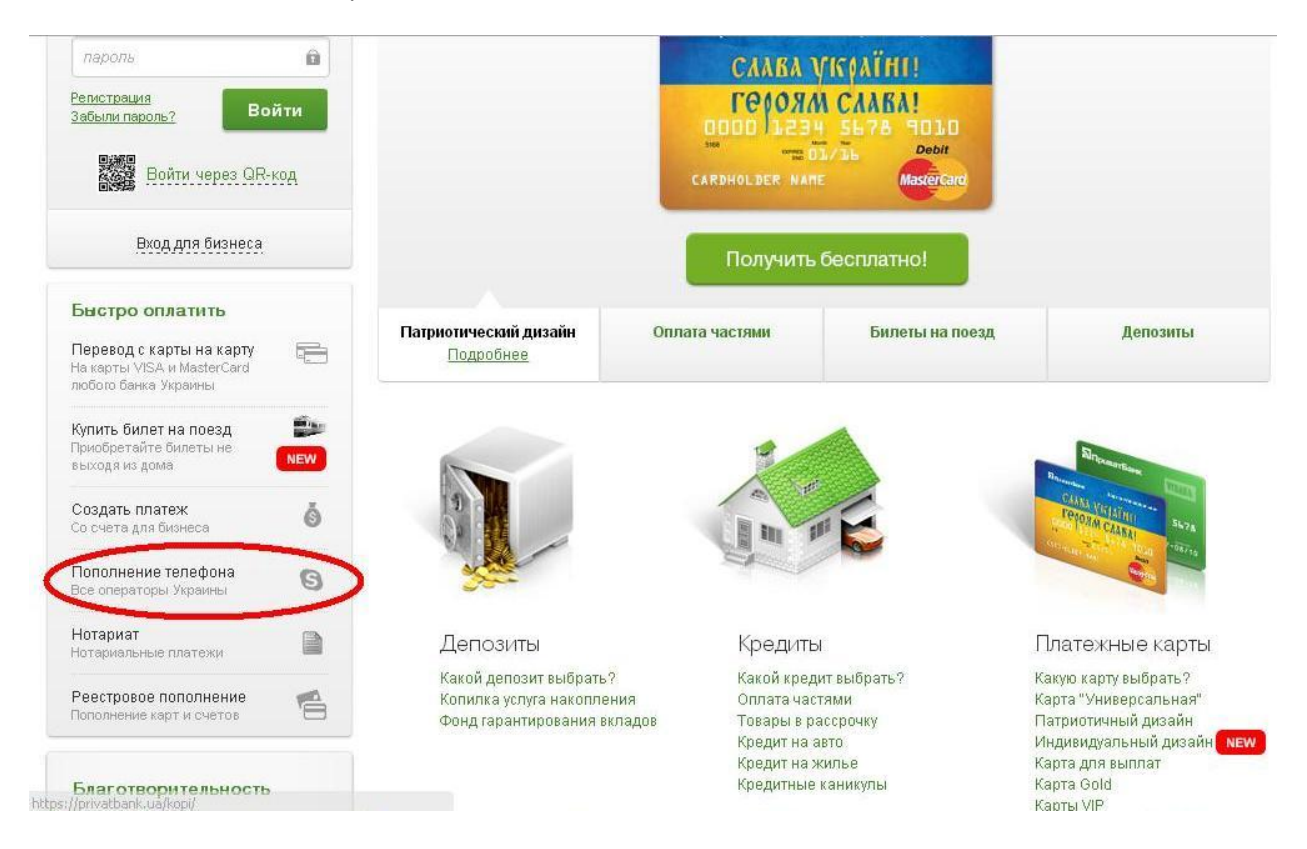

 Далее будет предложен список компаний, номера которых мы можем пополнить. Листаем вниз и выбираем NEWTONE.

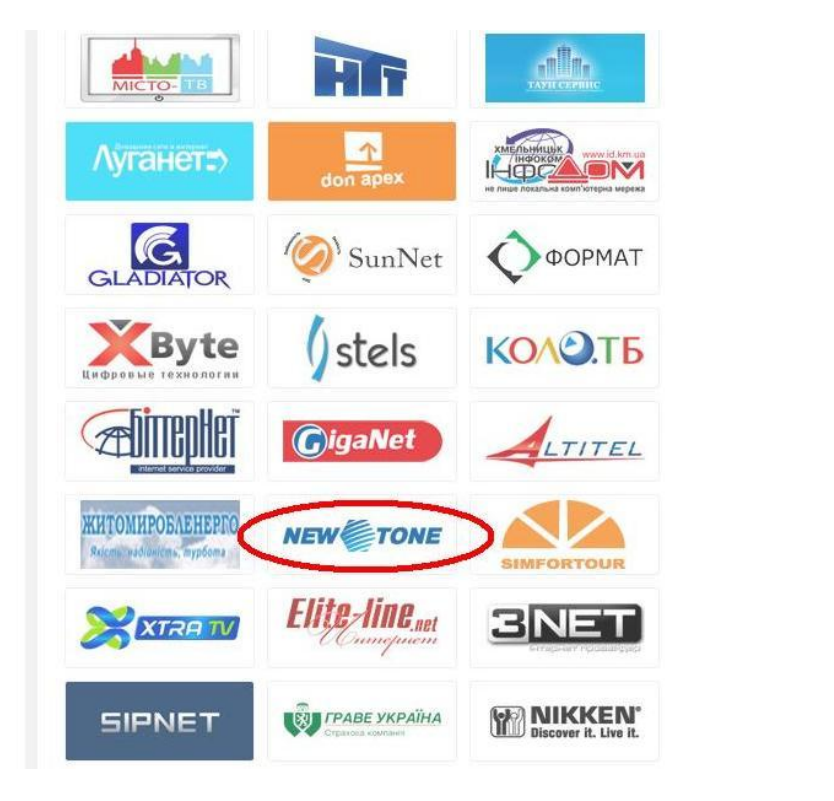

## 3) Вводим абонентский номер или лицевой счет

| С Администриров × С Trouble Ticket S) × С Документи ×                                                                                          | алина<br>ПриватБанк ку: × 🔊 Пополнение мо: ×У 🗅 Создание                                    | плат: 🗙 🔄 Ксения — 🗗 🗙                                 |
|----------------------------------------------------------------------------------------------------|---------------------------------------------------------------------------------------------|--------------------------------------------------------|
| <ul> <li>← → С м P+ P+ Q чат В works Privatbank.ua/Inde</li> <li>Сервисы </li> <li>R+ </li> <li>P+ Q чат В works В Расп П ПриватДок</li> </ul> | ex.html#/fastpay?token=f4a8f1e993753eeca712<br>« 🍄 FreePBX 🔱 II 🗋 почта (дом) 📓 П24 🖪 rer 🛔 | 25755335b25cc 😭 🞇 🍫 🛢<br>ППерсонал » 🗀 Другие закладки |
| NEWTONE (услуги связи)                                                                                                    | Оплата услуг                                                                                |                                                        |
| Реквизиты платежа. Реквиз                                                                                                    | зиты карты Подтверждение Результат                                                          |                                                        |
| код города+ номер<br>телефона                                                                                                    | 567881234                                                                                   |                                                        |
| за услуги связи по л.с.                                                                                                    | Папас                                                                                       |                                                        |
|                                                                                                    |                                                                                             |                                                        |
|                                                                                                    |                                                                                             |                                                        |
|                                                                                                    |                                                                                             |                                                        |

4) Указываем сумму пополнения и назначение платежа

| Реквизиты п | латежа Реке | зизиты карты Подтверждение Результат             |
|-------------|-------------|--------------------------------------------------|
| Н           | аименование | NEWTONE (услуги связи)                           |
| П           | олучатель   | NEWTONE (услуги связи)                           |
| н           | азначение   | Оплате услуг от Абонент NEWTONE, л.с.<br>1162117 |
| с           | умма        | 34.74                                            |
|             |             | Дополнительные реквизиты                         |

5) Далее вносим реквизиты карты и номер авторизации (любой мобильный номер, на который абонент хочет получить пароль для подтверждения платежа)

| P | еквизиты платежа | Реквизиты карты                 | Подтверждение                              | Результат       |  |
|---|------------------|---------------------------------|--------------------------------------------|-----------------|--|
|   | Назначение п.    | патежа: Оплате услуг            | от Абонент NEWTON                          | Е, л.с. 1162117 |  |
|   | Сумма:           | 34.74 грн.                      |                                            |                 |  |
|   | Введите ре       | еквизиты Вашей карты<br>подтвер | । Visa/MasterCard и <sup>-</sup><br>ждения | гелефон для     |  |
|   | Нол              | иер карты: 4142 4141            | 4142 4747                                  | VISA            |  |
|   | Cnor             | лействия: 06 т 3                | 2015 •                                     | [01ma]          |  |

Далее все стандартно – приходит пароль, платеж подтверждается этим паролем. Оплата завершена.